## Anexo III – Instruções para inscrição no SEI-UFMT

O cadastro on-line para o presente processo seletivo ocorrerá pela abertura de processo SEI através do endereço:

https://www.ufmt.br/site/sei/pagina/acessos-1603224167/12768

SEI – Usuário externo (estudantes e demais pessoas da comunidade)

| govbr                                                                            | COMUNICA BR ACESSO À INFORMAÇÃO PARTICIPE LEGISLAÇÃO ÓRGÃOS DO GOVERNO |
|----------------------------------------------------------------------------------|------------------------------------------------------------------------|
| UFMT Estudante Servidor Corr                                                     | unidade 🖉 Contraste 🕫 VLIBRAS 🕊 Acessibilidade Idioma 🗸 🔍              |
| A Universidade V Ensino V Pesquisa                                               | Extensão 🜔 Acesso à Informação Serviços ~ Editais Ingresso             |
| <b>SEI</b><br>Sistema Eletrônico de<br>Informacões                               | HOME / SISTEMA ELETRÔNICO DE INFORMAÇÕES / <u>ACESSOS</u>              |
| Sistema Eletrônico de Informações - SEI é<br>um sistema de gestão de processos e | - SEI - Servidores, Terceirizados e Estagiários                        |
| documentos eletrônicos.                                                          | - SEI - Usuário externo (estudantes e demais pessoas da comunidade)    |
| Apresentação                                                                     | - SEI - Consulta Trâmite de Processos                                  |
| Equipe                                                                           |                                                                        |
| Serviços                                                                         | - SIP - Sistema Integrado de Permissões                                |
| Materiais de Apoio                                                               |                                                                        |

Caso o(a) postulante nunca tenha acessado o sistema SEI-UFMT como usuário externo, será necessário cadastrar-se. Note que o Sistema Eletrônico de Informações (SEI) requer 48 horas após o cadastro para liberação do primeiro acesso.

| Cadastro de Us             | uário Externo                      |                                |                       |
|----------------------------|------------------------------------|--------------------------------|-----------------------|
|                            |                                    |                                |                       |
| Dados Cadastrais           |                                    |                                |                       |
| Nome do Representante:     |                                    |                                |                       |
|                            |                                    |                                | Estrangeiro           |
| Nome Social do Represen    | tante (opcional, identidade de gêr | nero - Decreto nº 8.727/2016): |                       |
| CDE: D                     |                                    | PG-                            | Órnão Evnedidor       |
|                            |                                    |                                | s. sub Expeditor.     |
| Telefone Comercial:        |                                    | Telefone Celular:              | Telefone Residencial: |
|                            |                                    |                                |                       |
| Endereço Residencial:      |                                    |                                |                       |
|                            |                                    |                                |                       |
| Complemento:               |                                    |                                | Bairro:               |
| - /                        |                                    |                                |                       |
| Pais:                      | Estado:                            | Cidade:                        | dep:                  |
| Brasii                     | •                                  | •                              | •                     |
| Dados de Autenticaç        | ção                                |                                |                       |
| E-mail pessoal:            |                                    |                                |                       |
| 93639503287                |                                    |                                |                       |
| Senha (no mínimo 8 carao   | teres com letras e números):       |                                |                       |
|                            |                                    |                                |                       |
| Confirmar Senha:           |                                    |                                |                       |
|                            |                                    |                                |                       |
| 22228-2222-2.2 <i>2</i>    |                                    |                                |                       |
| 998399                     | •                                  |                                |                       |
| a ser a grade constraint a |                                    |                                |                       |

Após a liberação do cadastro, acesse o SEI e inicie um processo. Escolha o tipo de processo e na barra de seleção digite:

## "PÓS-GRADUAÇÃO STRICTO SENSU – INSCRIÇÃO PARA SELEÇÃO COMO ALUNO REGULAR"

ou

## "PÓS-GRADUAÇÃO STRICTO SENSU – INSCRIÇÃO PARA SELEÇÃO COMO ALUNO REGULAR AÇÃO AFIRMATIVA"

No processo anexe o **Formulário de Inscrição** (Anexo I) e **demais documentos** solicitados neste Edital. Envie o processo para Coordenação de Programa de Pós-Graduação em Sociologia (ICHS – PPG em Sociologia).

Atenção: anote o número do processo para o seu acompanhamento posterior.

Para maiores orientações, acessar o **Material de Apoio para usuários do SEI** (https://www.ufmt.br/site/sei/pagina/materiais-de-apoio-1603225285/1744) e/ou contatar o Suporte para Usuários Externos do SEI pelo número +55 (65) 3313-7380.